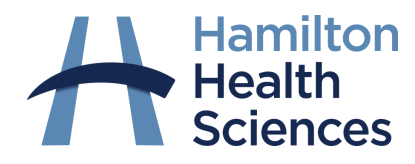

# How to join a video visit from your tablet, iPad or smartphone

# Download Zoom application to your device

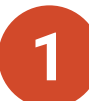

Search for "**Zoom**" in Google Play or Apple App Store. Then click "**Install**."

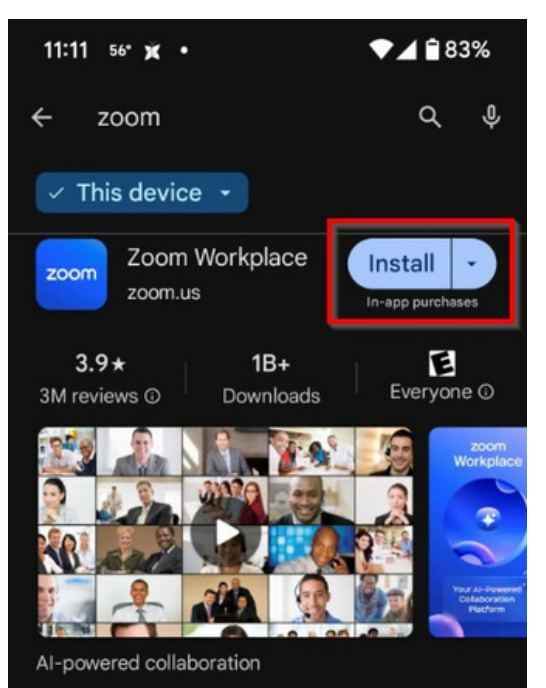

2 You will now see **Zoom Workplace** installed to your device.

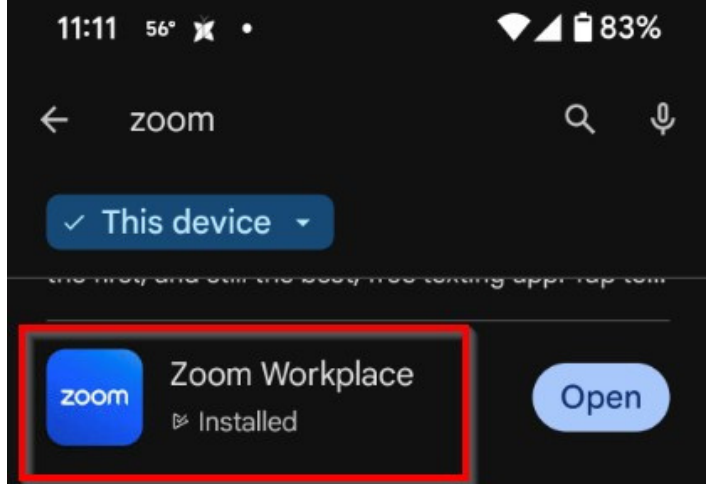

#### How to join from email

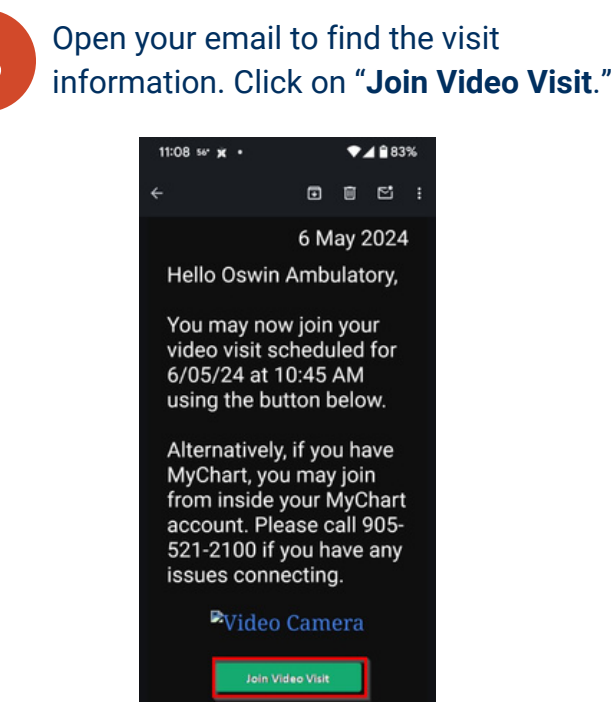

### How to join from MyChart application

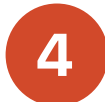

Open your MyChart application and go to **"Begin Visit**."

#### Then click "Join video visit."

**Begin visit** 

Join video visit

When you are ready to talk to your doctor, click the button.

## Accessing Zoom Meeting

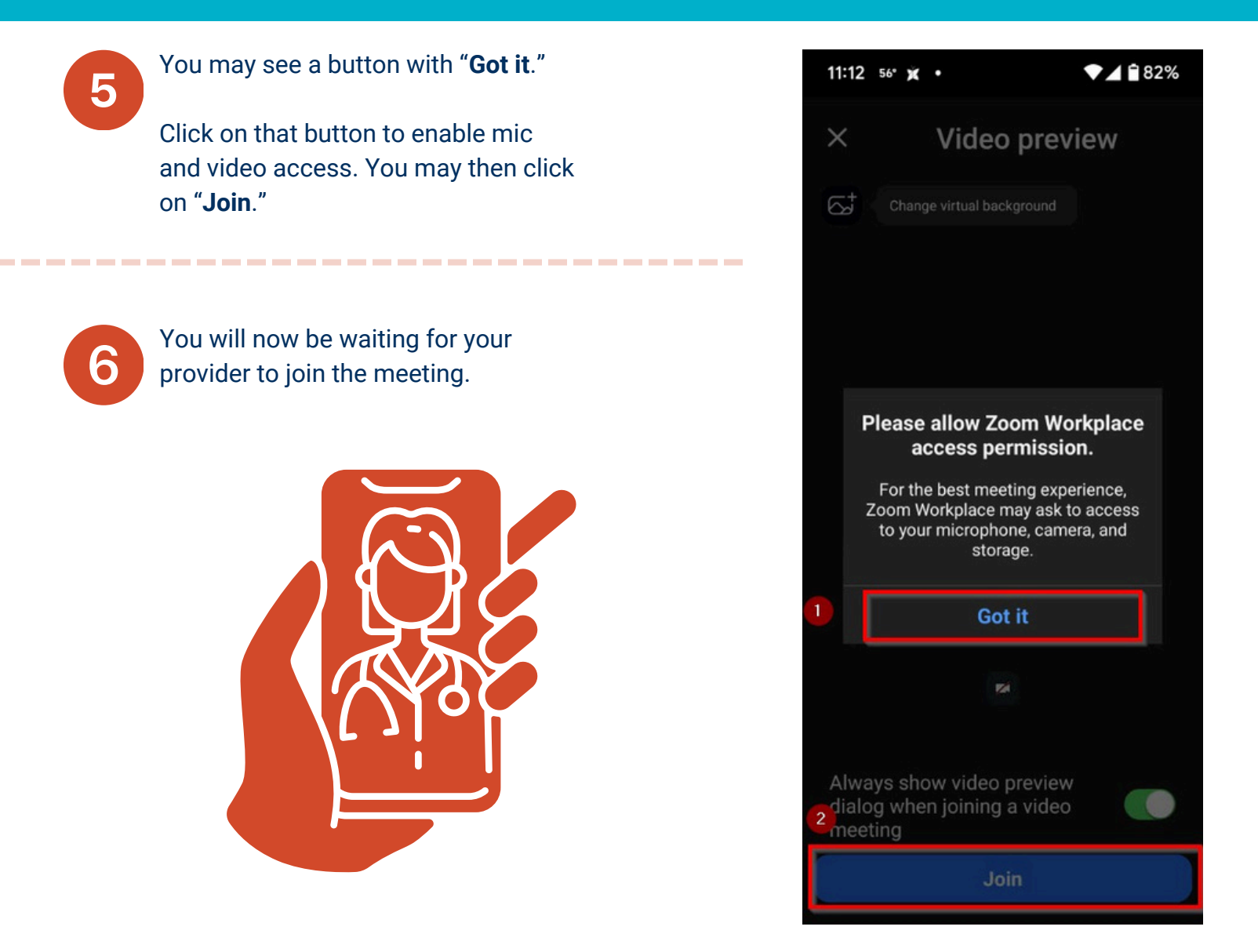

If you are unable to join and did not receive a phone call from your health care provider, please contact your health care provider's office.

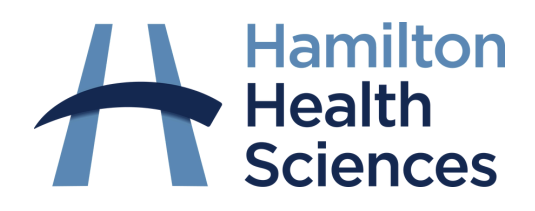

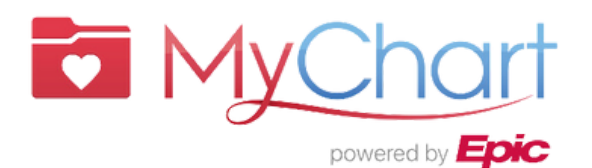